# YASKAWA

## YASKAWA AC Drive 1000-Series Option LCD Operator Installation Manual

Type JVOP-180

To properly use the product, read this manual thoroughly and retain for easy reference, inspection, and maintenance. Ensure the end user receives this manual.

## <sup>安川インバータ 1000シリーズ オプション LCDオペレータ 取扱説明書</sup>

形 式 JVOP-180

製品を安全にお使いいただくために、本書を必ずお読みください。 また、本書をお手元に保管していただくとともに、最終的に本製品をご使用になる ユーザー様のお手元に確実に届けられるよう、お取り計らい願います。

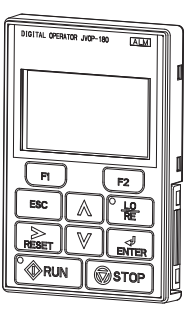

MANUAL NO. TOBP C730600 29G

#### Copyright © 2007 YASKAWA ELECTRIC CORPORATION

All rights reserved. No part of this publication may be reproduced, stored in a retrieval system, or transmitted, in any form or by any means, mechanical, electronic, photocopying, recording, or otherwise, without the prior written permission of Yaskawa. No patent liability is assumed with respect to the use of the information contained herein. Moreover, because Yaskawa is constantly striving to improve its high-quality products, the information contained in this manual is subject to change without notice. Every precaution has been taken in the preparation of this manual. Yaskawa assumes no responsibility for errors or omissions. Neither is any liability assumed for damages resulting from the use of the information contained in this publication.

# **Table of Contents**

| 1 PREFACE AND SAFETY       | 4 |
|----------------------------|---|
| 2 PRODUCT OVERVIEW         | 3 |
| 3 RECEIVING                | D |
| 4 OPTION COMPONENTS        | 2 |
| 5 INSTALLATION PROCEDURE   | 2 |
| 6 BASIC OPERATION          | 3 |
| 7 RELATED PARAMETERS       | 1 |
| 8 OPTION FAULT DIAGNOSTICS | 4 |
| 9 SPECIFICATIONS           | 6 |
| 10 REVISION HISTORY        | 7 |

## 1 Preface and Safety

Yaskawa manufactures products used as components in a wide variety of industrial systems and equipment. The selection and application of Yaskawa products remain the responsibility of the equipment manufacturer or end user. Yaskawa accepts no responsibility for the way its products are incorporated into the final system design. Under no circumstances should any Yaskawa product be incorporated into any product or design as the exclusive or sole safety control. Without exception, all controls should be designed to detect faults dynamically and fail safely under all circumstances. All systems or equipment designed to incorporate a product manufactured by Yaskawa must be supplied to the end user with appropriate warnings and instructions as to the safe use and operation of that part. Any warnings provided by Yaskawa must be promptly provided to the end user. Yaskawa offers an express warranty only as to the quality of its products in conforming to standards and specifications published in the Yaskawa assumes no liability for any personal injury, property damage, losses, or claims arising from misapplication of its products.

### Applicable Documentation

The following manuals are available for the JVOP-180 LCD Operator Option:

| Yaskawa AC Drive 1000-Series<br>Option LCD Operator<br>Installation Manual<br>Manual No: TOBP C730600 29<br>(this book) | Read this manual first.<br>The installation manual is packaged with the option<br>and contains information required to install the<br>option and set up related unit parameters. |  |  |
|----------------------------------------------------------------------------------------------------|----------------------------------------------------------------------------------------------------|--|--|

I CD Onerator

#### Yaskawa Unit

|  | Yaskawa AC Drive<br>1000-Series Quick Start Guide                          | The unit manuals cover basic installation, wiring, operation procedures, functions, troubleshooting,                               |  |
|--|----------------------------------------------------------------------------|----------------------------------------------------------------------------------------------------|--|
|  | Yaskawa AC Drive<br>1000-Series Technical Manual                           | and maintenance information.<br>The manuals also include important information<br>about parameter settings and unit tuning. Access |  |
|  | YASKAWA D1000 Series<br>Power Regenerative Converter<br>Instruction Manual | U.S.: http://www.yaskawa.com<br>Europe: http://www.yaskawa.eu.com<br>Japan: http://www.e-mechatronics.com                          |  |
|  | YASKAWA R1000 Series<br>Power Regenerative Unit<br>Instruction Manual      | For questions, contact your local Yaskawa sales office or the nearest Yaskawa representative.                                      |  |

Note: Check the option to make sure it is compatible with the A1000. The nameplate on the option must list software number PRG: 0101 or later for compatibility with A1000.

#### Terms

| Note:        | Indicates a supplement or precaution that does not cause unit damage.                                                                                             |  |
|--------------|----------------------------------------------------------------------------------------------------|--|
| ≥ PRG: 1012: | Indicates a unit feature or function that is only available in unit software version 1012 or greater.                                                             |  |
| LED:         | Light emitting diode.                                                                                                    |  |
| LCD:         | Liquid crystal display.                                                                                                    |  |
| Option:      | YASKAWA 1000-Series Option LCD Operator                                                                                                    |  |
| Unit:        | <ul> <li>YASKAWA AC Drive 1000-Series</li> <li>YASKAWA D1000 Series Power Regenerative Converter</li> <li>YASKAWA R1000 Series Power Regenerative Unit</li> </ul> |  |

| Drive:             | <ul> <li>YASKAWA AC Drive 1000-Series A1000 High Performance Vector Control Drive</li> <li>YASKAWA AC Drive 1000-Series V1000 Compact Vector Control Drive</li> </ul> |
|--------------------|----------------------------------------------------------------------------------------------------|
| Converter:         | YASKAWA D1000 Series Power Regenerative Converter                                                                                                    |
| Regenerative Unit: | YASKAWA R1000 Series Power Regenerative Unit                                                                                                    |

### • Registered Trademarks

Company names and product names listed in this manual are the registered trademarks of those companies.

#### • Supplemental Safety Information

Read and understand this manual before installing, operating or servicing this option. The option must be installed according to this manual and local codes.

The following conventions are used to indicate safety messages in this manual. Failure to heed these messages could result in serious or fatal injury or damage to the products or to related equipment and systems.

### 

Indicates a hazardous situation, which, if not avoided, will result in death or serious injury.

### 

Indicates a hazardous situation, which, if not avoided, could result in death or serious injury.

## 

Indicates a hazardous situation, which, if not avoided, could result in minor or moderate injury.

### NOTICE

Indicates an equipment damage message.

#### General Safety

### **General Precautions**

- The diagrams in this section may include options and units without covers or safety shields to illustrate details. Be sure to reinstall covers or shields before operating any devices. The option board should be used according to the instructions described in this manual.
- Any illustrations, photographs, or examples used in this manual are provided as examples only and may not apply to all products to which this manual is applicable.
- The products and specifications described in this manual or the content and presentation of the manual may be changed without notice to improve the product and/or the manual.
- When ordering a new copy of the manual due to damage or loss, contact your Yaskawa representative or the nearest Yaskawa sales office and provide the manual number shown on the front cover.

### 

#### Heed the safety messages in this manual.

Failure to comply will result in death or serious injury.

The operating company is responsible for any injuries or equipment damage resulting from failure to heed the warnings in this manual.

### NOTICE

#### Do not expose the unit to halogen group disinfectants.

Failure to comply may cause damage to the electrical components in the option.

Do not pack the unit in wooden materials that have been fumigated or sterilized.

Do not sterilize the entire package after the product is packed.

## 2 Product Overview

### About This Product

The option provides an enhanced unit user interface that can operate the Yaskawa unit from up to 3 meters away. The option can display information in 13 languages, including English, Japanese, and Spanish.

- · Read or modify unit parameters.
- · Read and copy unit parameter settings to another Yaskawa unit.
- · Operate the unit.
- Monitor unit operation status.
- <1> Eight languages (English, Japanese, German, French, Italian, Spanish, Portuguese, Chinese) are available when using one of the following devices:
  - An A1000 with drive software version PRG: 1018 or later and option with software version PRG: 0101.
  - An A1000 with drive software version PRG: 1017 or later and option with software version PRG: 0101 or later.
  - A1000 models 4A0930 or 4A1200

• V1000

- <2> Language support is limited to English, Japanese, and Chinese when using the option with software version PRG: 0101 in combination D1000 or R1000.
  - Note: Installing and connecting the option to a V1000 will cause the built-in LED operator on the drive to display a series of dots as shown in *Table 1*. This is normal operation. Additionally, when the option is connected, none of the keys on the built-in LED operator on the drive will work, except for the STOP key. To disable the STOP key on the built-in LED operator, set parameter o2-02 (STOP Key Function Selection) to 0 (Disabled).

#### Table 1 Built-in LED Display When Option is Connected to a V1000

| Display | LED Display | Drive Status |
|---------|-------------|--------------|
|         | Illuminated | During Stop  |
|         | Flashing    | During Run   |

#### Applicable Models

The option can be used with the unit models in Table 2.

#### Table 2 Applicable Unit Models

| Unit  | Unit Software Version <1> |
|-------|---------------------------|
| A1000 | All versions              |
| V1000 | ≥ PRG: 1012               |
| D1000 | All versions              |
| R1000 | All versions              |

<1> See "PRG" on the unit nameplate for software version number.

Note: 1. Check the option to make sure it is compatible with the A1000. The nameplate on the option must list software version PRG: 0101 or later for compatibility with A1000.

 To view information on the display in Czech, Russian, Turkish, Polish, or Greek, use option software version PRG: 0102 or later and A1000 drive software version PRG: 1018 or later. Those languages cannot be displayed on A1000 models 4A0930 or 4A1200.

 Language support is limited to English, Japanese, and Chinese when using the option with software version PRG: 0101 in combination D1000 or R1000.

## 3 Receiving

Perform the following tasks after receiving the option:

- Inspect the option for damage. If the option appears damaged upon receipt, contact the shipper immediately.
- Verify receipt of the correct model by checking the model number printed on the Name plate of the option.
- If you have received the wrong model or the option does not function properly, contact your supplier.

#### • Contents and Packaging

Table 3 Contents of Package

| Description: | Option | Installation Manual |  |
|--------------|--------|---------------------|--|
| -            |        | MANUAL              |  |
| Quantity:    | 1      | 1                   |  |

#### Parts Sold Separately

Proper installation of the option requires a digital operator cable (sold separately). A communication cable may be purchased from Yaskawa or recommended LAN cables may be used.

Installation support kit A or B (sold separately) may also be required depending on the option installation method. Refer to *Table 4. Refer to Installing the Option on page 23* for more information regarding installation methods.

To order a communication or an installation support kit, contact Yaskawa directly or your nearest Yaskawa distributor.

| Item                                                                                                    | Yaskawa Part Number                               | Notes                                                                                      | Page |
|----------------------------------------------------------------------------------------------------|---------------------------------------------------|--------------------------------------------------------------------------------------------|------|
| Digital Operator Cable 1 m (3 ft.) </td <td>WV001<br/>Part number for the Americas:<br/>UWR0051</td> <td>Alternate cables (customer-<br/>supplied), RJ45 8-pin Straight<br/>Connector UTP Cat5e cable</td> <td>26</td>  | WV001<br>Part number for the Americas:<br>UWR0051 | Alternate cables (customer-<br>supplied), RJ45 8-pin Straight<br>Connector UTP Cat5e cable | 26   |
| Digital Operator Cable 3 m (10 ft.) </td <td>WV003<br/>Part number for the Americas:<br/>UWR0052</td> <td>Alternate cables (customer-<br/>supplied), RJ45 8-pin Straight<br/>Connector UTP Cat5e cable</td> <td>26</td> | WV003<br>Part number for the Americas:<br>UWR0052 | Alternate cables (customer-<br>supplied), RJ45 8-pin Straight<br>Connector UTP Cat5e cable | 26   |
| Installation Support Kit A                                                                                                    | EZZ020642A                                        | Sold Separately;<br>For use with holes through the<br>panel                                | 25   |
| Installation Support Kit B <2>                                                                                                    | EZZ020642B                                        | Sold Separately;<br>For use with panel-mounted<br>threaded studs                           | 25   |

#### Table 4 Item Names and Part Numbers (Sold Separately)

<1> Digital Operator Cable: Used to connect the digital operator to the drive (sold separately).</2> Use Installation Support Kit B when weld studs are on the back of the panel.

#### Tool Requirements

The tools listed in Table 5 are required to install the option on an enclosure panel door.

#### Table 5 Required Tools

| Installation Location | Installation Support       | Required Tools                                               |
|-----------------------|----------------------------|--------------------------------------------------------------|
| External/Face Mount   | -                          | Phillips screwdriver, M3                                     |
|                       | Installation Support Kit A | Phillips screwdriver, M3, M4                                 |
| Internal/Flush Mount  | Installation Support Kit B | Phillips screwdriver, M3<br>Box end or adjustable wrench, M4 |

## 4 **Option Components**

Option

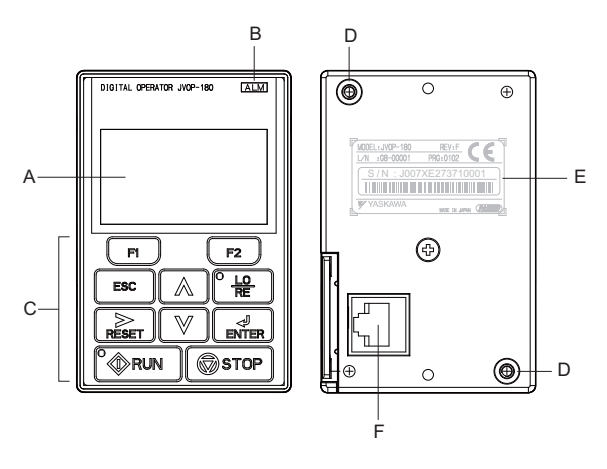

| D – Installation Mounting Holes   |
|-----------------------------------|
| E – Nameplate <1>                 |
| F – Communication Cable Connector |
|                                   |

<1> REV: Display option version; PRG: Language data.

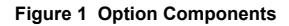

#### ♦ Keys

Refer to *Figure 2* and *Table 6* for details on key names and functions.

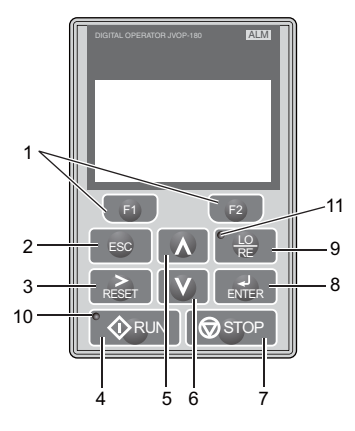

Figure 2 Keys

Table 6 Key Names and Functions

| No. | Key      | Name                     | Function                                                                                                    |
|-----|----------|--------------------------|----------------------------------------------------------------------------------------------------|
| 1   | F1<br>F2 | Function Key<br>(F1, F2) | The functions assigned to F1 and F2 vary depending on the menu that is<br>currently displayed. The name of each function appears in the lower half<br>of the display window.<br>For a description of functions assigned to the F1 and F2 keys, <i>Refer to</i><br><i>LCD Display on page 18.</i>   |
| 2   | ESC      | ESC Key                  | <ul> <li>Returns to the previous display.</li> <li>Moves the cursor one space to the left.</li> <li>Pressing and holding this button will return to the following display:<br/>Drive: Frequency Reference<br/>Converter: DC Bus Voltage Reference<br/>Regenerative unit: DC Bus Voltage</li> </ul> |
| 3   | RESET    | RESET Key                | <ul><li>Moves the cursor to the right.</li><li>Resets the unit to clear a fault situation.</li></ul>                                                                                                    |

### **4** Option Components

| No. | Key      | Name                   | Function                                                                                                    |
|-----|----------|------------------------|----------------------------------------------------------------------------------------------------|
| 4   |          | RUN Key                | Starts the unit and motor.                                                                                                    |
| 5   | <        | Up Arrow Key           | Scrolls up to display the next item, selects parameter numbers and increments setting values.                                                                                                    |
| 6   | V        | Down Arrow<br>Key      | Scrolls down to display the previous item, selects parameter numbers and decrements setting values.                                                                                                    |
|     |          |                        | Stops unit operation.                                                                                                    |
| 7   | STOP     | STOP Key               | <b>Note:</b> The STOP key can be enabled or disabled when operating from the external terminal or network communications by setting parameter o2-02.                                                                                                    |
| 8   | ENTER    | ENTER Key              | <ul><li>Enters parameter values and settings.</li><li>Selects a menu item to move between displays.</li></ul>                                                                                                    |
|     |          |                        | Switches unit control between the operator (LOCAL) and an external source (REMOTE) for the Run command and frequency reference.                                                                                                    |
| 9   |          | LO/RE<br>Selection Key | <b>Note:</b> The LOCAL/REMOTE key is only effective when the unit is stopped in Drive Mode. As a safety precaution, it is possible to disable the LO/RE Selection Key by setting parameter o2-01 (LOCAL/REMOTE Key Function Selection) to 0 (disabled). |
| 10  | RUN      | RUN Light              | Illuminated during an operation.<br><i>Refer to Option LED Status Indicators on page 15</i> for details.                                                                                                    |
| 11  | LO<br>RE | LO/RE Light            | Illuminated while the option is selected to run the unit (LOCAL mode).                                                                                                    |

#### Option LED Status Indicators

### Connecting the Option to A1000 or V1000

#### Table 7 LED Status and Meaning

| LED               | Illuminated                                                                                      | Flashing <1>                                                                                                    | Flashing Quickly <1>                                                                                                    | Off                                                                                                    |
|-------------------|--------------------------------------------------------------------------------------------------|----------------------------------------------------------------------------------------------------|----------------------------------------------------------------------------------------------------|----------------------------------------------------------------------------------------------------|
| • <u>LO</u><br>RE | When the option is<br>selected for Run<br>command and<br>frequency reference<br>control (LOCAL). | _                                                                                                    | _                                                                                                    | When a device other<br>than the option is<br>selected for Run<br>command and<br>frequency reference<br>control (REMOTE). |
| RUN               | During run.                                                                                      | <ul> <li>During deceleration to<br/>stop.</li> <li>When a Run<br/>command is input and<br/>the frequency<br/>reference is 0 Hz.</li> </ul> | During deceleration<br>when a Fast Stop<br>command was<br>entered.<br>During stop by<br>External Fault digital<br>input. | During stop.                                                                                                    |
| Examples          |                                                                                                  | ∲ RUN                                                                                                    | <b>A</b> RUN                                                                                                    | <b>♦</b> RUN                                                                                                    |

<1> Refer to Figure 3 for the difference between "flashing" and "flashing quickly".

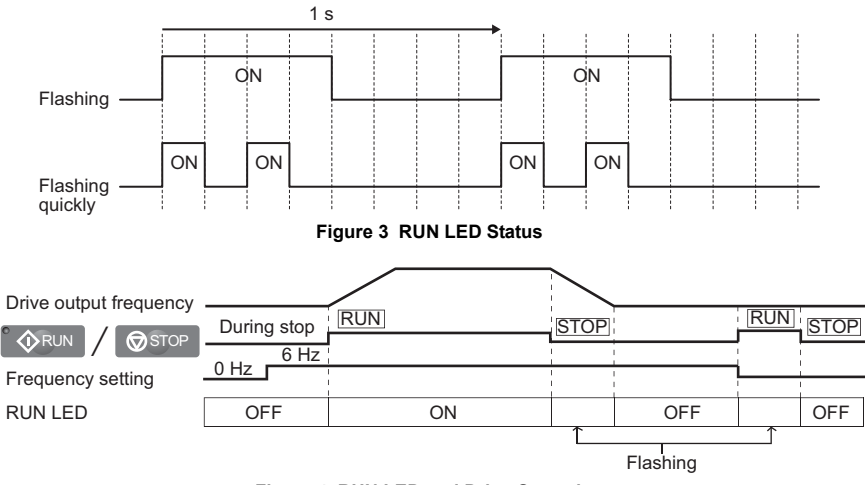

Figure 4 RUN LED and Drive Operation

#### ■ Connecting the Option to D1000

Table 8 LED Status and Meaning

| LED               | Illuminated                                                     | Flashing Quickly <1>                         | Off                                                                                                    |
|-------------------|-----------------------------------------------------------------|----------------------------------------------|----------------------------------------------------------------------------------------------------|
| • <u>LO</u><br>RE | When the run command is selected from the LED operator (LOCAL). | _                                            | When a device other than the option is selected for Run command and frequency reference control (REMOTE). |
|                   | During run.                                                     | During stop by External Fault digital input. | During stop.                                                                                              |
| Examples          | <b>RUN</b>                                                      | ₩                                            | <b>♦</b> RUN                                                                                              |

<1> Refer to *Figure 5* for the difference between "flashing" and "flashing quickly".

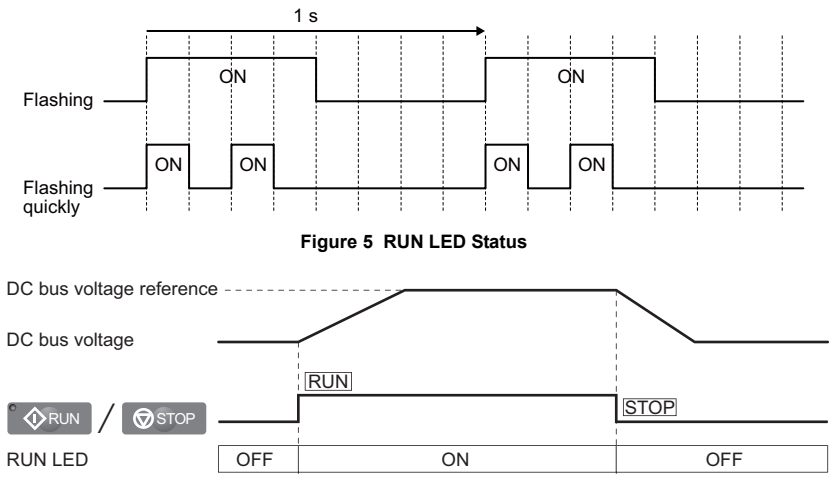

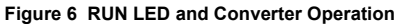

#### Connecting the Option to R1000

| LED               | Illuminated                                                     | Flashing Quickly <1>                         | Off                                                                                                    |
|-------------------|-----------------------------------------------------------------|----------------------------------------------|----------------------------------------------------------------------------------------------------|
| • <u>LO</u><br>RE | When the run command is selected from the LED operator (LOCAL). | _                                            | When a device other than the option is selected for Run command and frequency reference control (REMOTE). |
| <b>A</b> RUN      | During run.                                                     | During stop by External Fault digital input. | During stop.                                                                                              |
| Examples          | <b>N</b> RUN                                                    | <b>₩</b> RUN                                 | <b>♦</b> RUN                                                                                              |

Table 9 LED Status and Meaning

<1> Refer to Figure 7 for the difference between "flashing" and "flashing quickly".

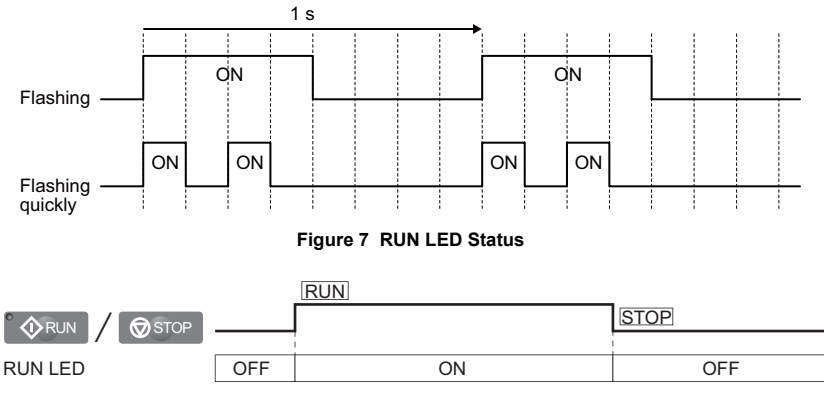

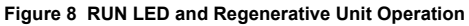

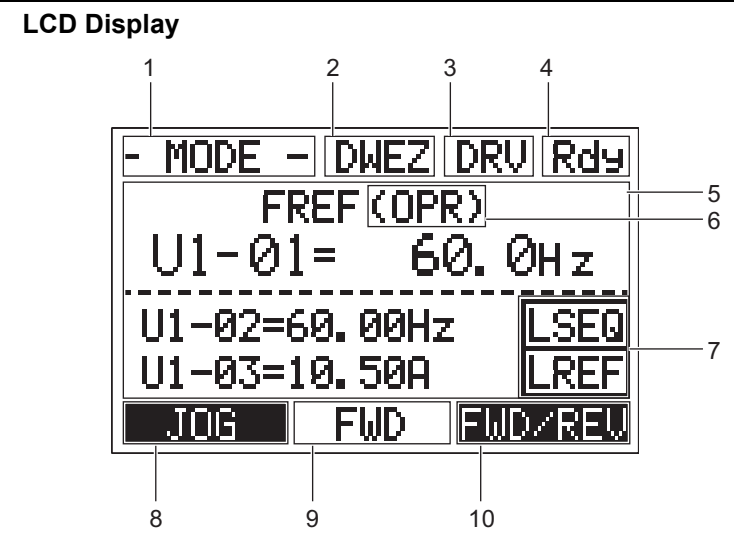

Figure 9 LCD Display Table 10 Display and Contents

| No. | Name                                      | Display | Content                                                               |
|-----|-------------------------------------------|---------|-----------------------------------------------------------------------|
|     |                                           | MODE    | Displayed when in Mode Selection.                                     |
|     |                                           | MONITR  | Displayed when in Monitor Mode.                                       |
| 1   | Operation Mode                            | VERIFY  | Indicates the Verify Menu.                                            |
| 1   | Menus                                     | PRMSET  | Displayed when in Parameter Setting Mode.                             |
|     |                                           | A.TUNE  | Displayed during Auto-Tuning.                                         |
|     |                                           | SETUP   | Displayed when in Setup Mode.                                         |
| 2   | DriveWorksEZ<br>Function Selection<br><1> | DWEZ    | Displayed when the DriveWorksEZ is set to enable.<br>(A1-07 = 1 or 2) |
| 2   | Mada Dianlay, Anaa                        | DRV     | Displayed when in Drive Mode.                                         |
| 3   | Mode Display Area                         | PRG     | Displayed when in Programming Mode.                                   |
| 4   | Ready                                     | Rdy     | Indicates the unit is ready to run.                                   |
| 5   | Data Display                              | -       | Displays specific data and operation data.                            |

| No. | Name                                                   | Display | Content                                                                                                    |  |
|-----|--------------------------------------------------------|---------|----------------------------------------------------------------------------------------------------|--|
|     |                                                        | OPR     | Displayed when the frequency reference is assigned to the option.                                                                                                    |  |
|     | Drive                                                  | AI      | Displayed when the frequency reference is assigned to the Analog Input of the drive.                                                                                                    |  |
|     | Frequency<br>Reference                                 | COM     | Displayed when the frequency reference is assigned to the MEMOBUS/<br>Modbus Communication Inputs of the drive.                                                                                                    |  |
|     | Assignment<br><2>                                      | OP      | Displayed when the frequency reference is assigned to an Option Unit of the drive.                                                                                                    |  |
|     |                                                        | RP      | Displayed when the frequency reference is assigned to the Pulse Train Input of the drive.                                                                                                    |  |
|     |                                                        | OPR     | Displayed when the voltage reference is assigned to the option.                                                                                                    |  |
|     |                                                        | AI      | Displayed when the voltage reference is assigned to the Analog Input of the converter.                                                                                                    |  |
| 6   | Voltage Reference                                      | COM     | Displayed when the voltage reference is assigned to the MEMOBUS/<br>Modbus Communication Inputs of the converter.                                                                                                    |  |
|     | <2>                                                    | OP      | Displayed when the voltage reference is assigned to an Option Unit of the converter.                                                                                                    |  |
|     |                                                        | AUTO    | Displayed when b1-18 is set to either 7 or 8 (input voltage based control 1 or 2).                                                                                                    |  |
|     | Regenerative Unit:<br>Run Command<br>Assignment<br><2> | OPR     | Displayed when the Run command is assigned to the option.                                                                                                    |  |
|     |                                                        | AI      | Displayed when the Run command is assigned to the Analog Input of the regenerative unit.                                                                                                    |  |
|     |                                                        | COM     | Displayed when the Run command is assigned to the MEMOBUS/Modbus Communication Inputs of the regenerative unit.                                                                                                    |  |
|     |                                                        | OP      | Displayed when the Run command is assigned to an Option Unit connected to the regenerative unit.                                                                                                    |  |
|     |                                                        | RSEQ    | Displayed when the Run command is supplied from a remote source.                                                                                                    |  |
|     | LO/RE<br>Display <3>                                   | LSEQ    | Displayed when the Run command is supplied from the digital operator.                                                                                                    |  |
| 7   |                                                        | RREF    | Drive: Displayed when the frequency reference is supplied from a remote<br>source.<br>Converter: Displayed when the voltage reference is supplied from a remote<br>source.<br>Regenerative unit: Displayed when the Run command is supplied from a<br>remote source.       |  |
|     |                                                        | LREF    | Drive: Displayed when the frequency reference is supplied from the digital operator.<br>Converter: Displayed when the voltage reference is supplied from the digital operator.<br>Regenerative unit: Displayed when the Run command is supplied from the digital operator. |  |

#### **4** Option Components

| No. | Name                   | Display                 | Content                                                                                                |  |
|-----|------------------------|-------------------------|----------------------------------------------------------------------------------------------------|--|
|     |                        | JOG<br>< <b>!</b> >     | Pressing F1 executes the Jog function.                                                                 |  |
|     |                        | HELP                    | Pressing F1 displays the Help menu.                                                                    |  |
| 0   | Function Key 1         | $\leftarrow$            | Pressing F1 scrolls the cursor to the left.                                                            |  |
| 0   | (F1)                   |                         | Pressing F1 will return to the following display:                                                      |  |
|     |                        | HOME                    | Drive: Frequency Reference<br>Converter: DC Bus Voltage Reference<br>Regenerative unit: DC Bus Voltage |  |
|     |                        | ESC                     | Pressing F1 returns to the previous display.                                                           |  |
| 0   | FWD/REV                | FWD                     | Indicates forward motor operation.                                                                     |  |
| 9   | <1>                    | REV                     | Indicates reverse motor operation.                                                                     |  |
|     | Function Key 2<br>(F2) | FWD/REV<br>< <b>1</b> > | Pressing F2 switches between forward and reverse.                                                      |  |
| 10  |                        | DATA                    | Pressing F2 scrolls to the next display.                                                               |  |
| 10  |                        | $\rightarrow$           | Pressing F2 scrolls the cursor to the right.                                                           |  |
|     |                        | RESET                   | Pressing F2 resets the existing unit fault or error.                                                   |  |

<1> Not available for the converter and regenerative unit.

<2> Displayed when in Frequency Reference, Voltage Reference, or Run Command Mode.
 <3> Displayed when in Frequency Reference, Voltage Reference, or Run Command Mode and Monitor Mode.

### ALARM (ALM) LED Displays

#### Table 11 ALARM (ALM) LED Status and Contents

| State       | Content                                                                                                    | Display |
|-------------|----------------------------------------------------------------------------------------------------|---------|
| Illuminated | When the unit detects an alarm or error.                                                                                       |         |
| Flashing    | <ul><li>When an alarm occurs.</li><li>When oPE is detected.</li><li>When a fault or error occurs during Auto-Tuning.</li></ul> |         |
| Off         | Normal operation (no fault or alarm).                                                                                          |         |

### 5 Installation Procedure

#### Section Safety

### NOTICE

### **Damage to Equipment**

Use only Yaskawa connection cables or recommended cables.

Failure to comply may cause the unit or option to function incorrectly.

Properly connect the connectors.

Failure to comply may prevent proper operation and possibly damage equipment.

#### Do not exceed communication cable bend radius specifications.

Failure to comply may result in broken wires or loose connections.

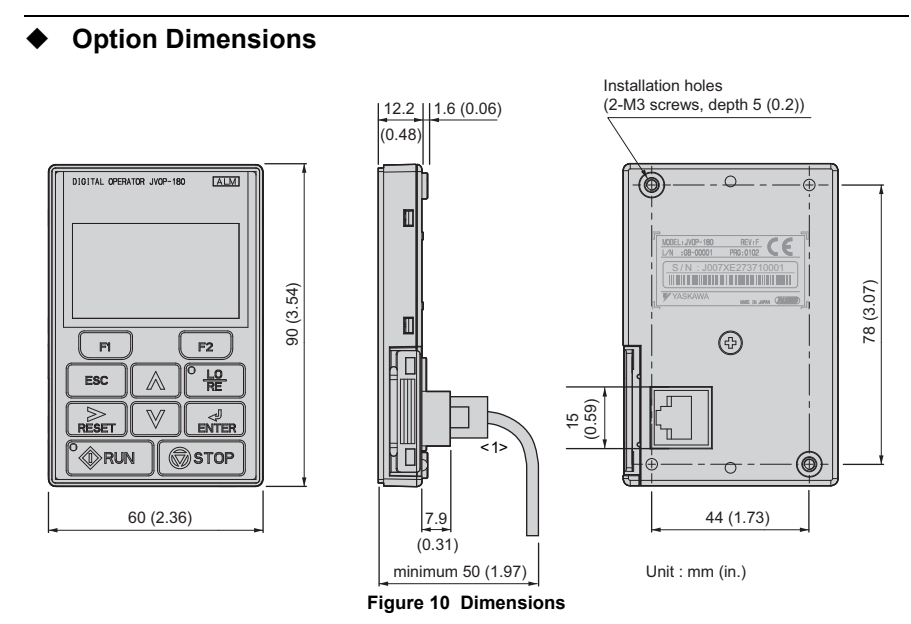

<1>Use only Yaskawa cables or cables recommended by Yaskawa. Refer to *Item Names and Part Numbers (Sold Separately) on page 11.* 

#### Installing the Option

The option mounts to an enclosure two different ways:

- External/face-mount installs the operator outside the enclosure panel.
- Internal/flush-mount installs the operator inside the enclosure panel.

#### **Table 12 Option Installation Methods**

| Installation Method  | Description                                                                                       | Notes                                                                                                    |
|----------------------|---------------------------------------------------------------------------------------------------|----------------------------------------------------------------------------------------------------|
| External/Face-mount  | Simplified installation with the option is mounted on the outside of the panel with two screws.   | -                                                                                                    |
| Internal/Flush-mount | Encloses the option in the panel. The front of the option is flush with the outside of the panel. | Requires purchase of<br>separate items. <i>Refer to Item</i><br><i>Names and Part Numbers</i><br><i>(Sold Separately) on</i><br><i>page 11.</i> |

**NOTICE:** Prevent foreign matter such as metal shavings or wire clippings from falling into the unit during installation and project construction. Failure to comply could result in damage to the unit. Place a temporary cover over the top of the unit during installation. Remove the temporary cover before startup, as the cover will reduce ventilation and cause the unit to overheat.

#### External/Face-mount Installation

- **1.** Cut an opening in the enclosure panel for the option according to *Figure 12*.
- 2. Position the option so the LCD display faces outwards, and mount it to the enclosure panel as shown in *Figure 11*.

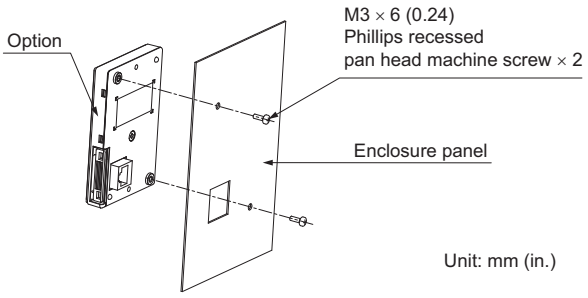

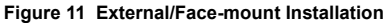

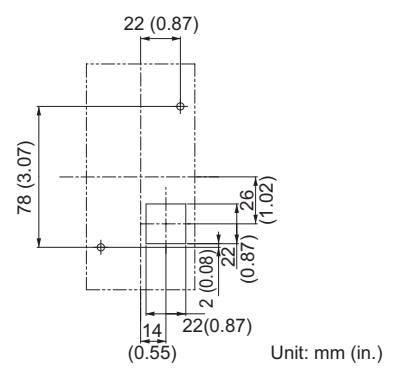

Figure 12 Panel Cut-out Dimensions (External/Face-mount Installation)

#### Internal/Flush-mount Installation

The internal flush-mount installation method requires an installation support that is purchased separately. *Refer to Item Names and Part Numbers (Sold Separately) on page 11* for information regarding the installation support and mounting hardware. *Figure 13* illustrates how to install Installation Support Kit A.

- 1. Cut an opening in the enclosure panel for the option according to Figure 14.
- **2.** Mount the option to the installation support (sold separately).
- **3.** Mount the installation support and option to the enclosure panel.

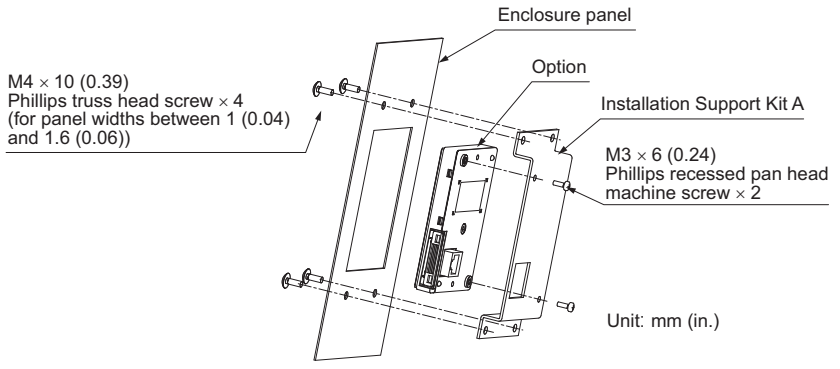

Figure 13 Internal/Flush Mount Installation

Note: For environments with a significant amount of dust or other airborne debris, use a gasket between the enclosure panel and the option.

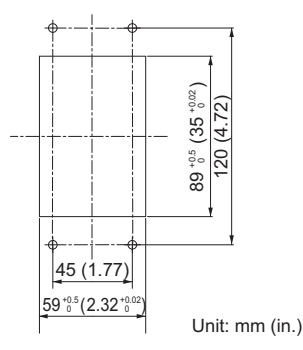

Figure 14 Panel Cut-out Dimensions (Internal/Flush-mount Installation)

#### Connecting the Option to the Unit

This section contains instructions for connecting the option to units.

#### Connecting the Option to V1000

Plug the customer-supplied communication cable into the communication cable connector of the option and the drive communications port as shown in *Figure 15*. Ensure both cable ends are firmly connected. *Refer to Item Names and Part Numbers (Sold Separately) on page 11* for information regarding recommended cables. Refer to *Table 1* for built-in LED display behavior with a connected option.

- **Note:** 1. Use only Yaskawa recommended cables. Using a cable not specified may cause the option or drive to malfunction.
  - The STOP key on the built-in LED operator of the drive is the only functional key on the drive when the
    option is connected and parameter b1-02 is set to 0 (LCD Operator or Option). Set parameter o2-02
    (STOP Key Function Selection) to 0 (Disable) to disable the STOP key.

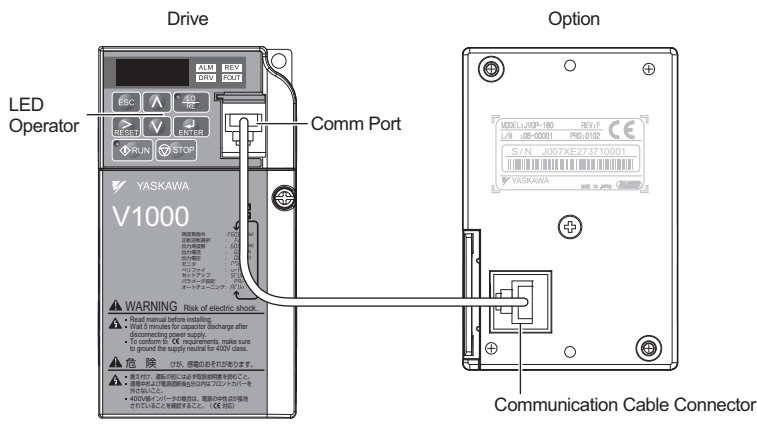

Figure 15 Communication Cable Connection

#### Connecting the Option to A1000, D1000, or R1000

Plug the customer-supplied communication cable into the communication cable connector of the option and the unit communications port as shown in *Figure 15*. Ensure both cable ends are firmly connected. *Refer to Item Names and Part Numbers (Sold Separately) on page 11* for information regarding recommended cables.

Note: Use only Yaskawa recommended cables. Using a cable not specified may cause the option or unit to malfunction.

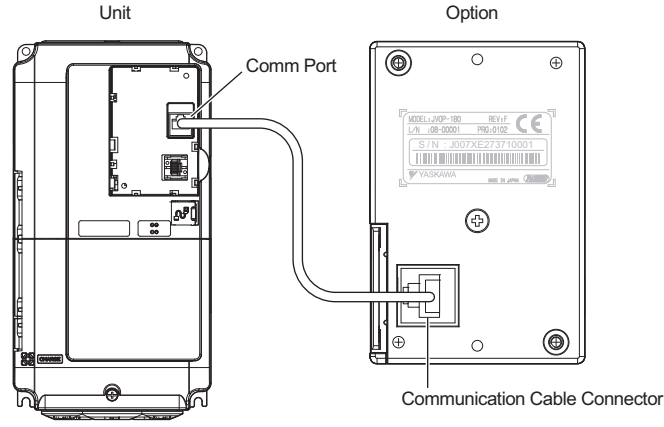

Figure 16 Communication Cable Connection

### 6 Basic Operation

### • Connecting the Option to A1000 or V1000

#### Menu Structure for Option

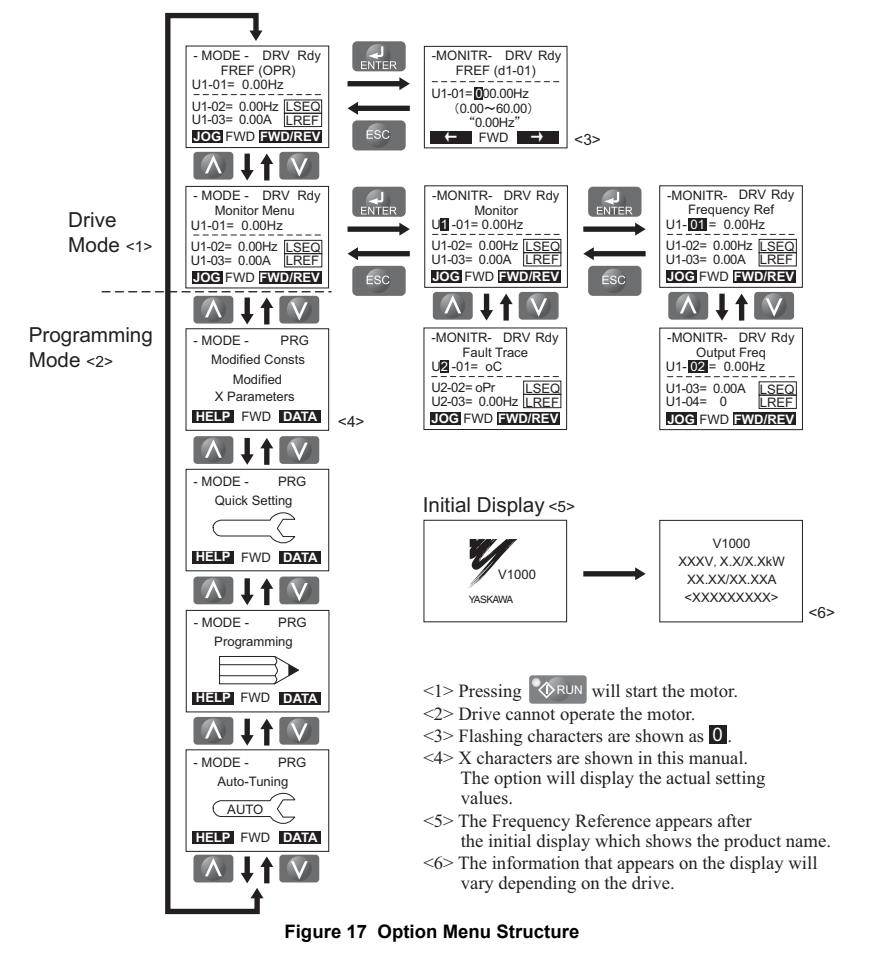

#### Example: Basic Operation

The following procedures are examples of drive operation using the option.

Note: Actual LCD display data varies based on drive parameter settings.

#### Procedure Example: RUN/STOP

Note: If b1-01 is not set to 0 (Operator), press

to set LOCAL.

|    | Procedure                                                                                                    | LCD Display                                                                                                    |
|----|----------------------------------------------------------------------------------------------------|----------------------------------------------------------------------------------------------------|
| 1. | Apply main power to the drive. The Frequency Reference appears after the initial display on the option.                                                    | - MODE - DRV Rdy<br>FREF (OPR)<br>U1-01= 0.00Hz<br>U1-02= 0.00Hz <u>LSEQ</u><br>U1-03= 0.00A <u>LREF</u><br>JOG FWD WD/REV |
| 2. | Press $entry reference$ to show the display for inputting the frequency reference.<br>If b1-01 is not set to 0 (Operator), press $reference$ to set LOCAL. | -MONITR- DRV Rdy<br>FREF (d1-01)<br>U1-01=000.00Hz<br>(0.00~60.00)<br>"0.00Hz"<br>← FWD →                                  |
| 3. | Press F1 F2 A until the frequency reference changes to 006.00 Hz.                                                                                          | -MONITR- DRV Rdy<br>FREF (d1-01)<br>U1-01= 00300Hz<br>(0.00~60.00)<br>"0.00Hz"<br>← FWD →                                  |
| 4. | Press view to set the output frequency.                                                                                                    | Entry Accepted                                                                                                    |

#### 6 Basic Operation

|    | Procedure                                                                                             | LCD Display                                                                               |
|----|----------------------------------------------------------------------------------------------------|-------------------------------------------------------------------------------------------|
| 5. | Press <b>WRUN</b> to start the motor. The motor should accelerate up to 6 Hz while the RUN LED is on. | -MONITR- DRV Rdy<br>FREF (d1-01)<br>U1-01= 00300Hz<br>(0.00~60.00)<br>"0.00Hz"<br>← FWD → |
| 6. | Press STOP to stop the motor. The RUN LED will flash until the motor comes to a complete stop.        |                                                                                           |

#### **Procedure Example: Viewing Monitors**

| Procedure                                            | LCD Display                                                                                                    |
|------------------------------------------------------|----------------------------------------------------------------------------------------------------|
| 1. Frequency Reference display.                      | - MODE - DRV Rdy<br>FREF(OPR)<br>U1-01= 0.00Hz<br>U1-02= 0.00Hz [SEQ]<br>U1-03= 0.00A [REF]<br>JOC FWD [WD/REV]                         |
| 2. Press 🚺 V until the Monitor Menu display appears. | - MODE - DRV Rdy<br>Monitor Menu<br>U1-01 = 6.00Hz<br>U1-02 = 0.00Hz [LSEQ<br>U1-03 = 0.00A [LREF]<br>JOC FWD [WD/REV]                  |
| 3. Press to show the Monitor display.                | -MONITR- DRV Rdy<br>Monitor<br>UI -01= 6.00Hz<br>U1-02= 0.00Hz LSEQ<br>U1-03= 0.00A LREF<br>JOC FWD EWD/REV                             |
| 4. Press A V RESET to view the drive monitors.       | -MONITR- DRV Rdy<br>Last Fault<br>U2-02= oPr<br>U2-03= 0.00Hz <u>LSEQ</u><br>U2-04= 0.00Hz <u>LREF</u><br><b>JOG</b> FWD <b>EWD/REV</b> |

#### Procedure Example: Display Language Selection

The display language can be changed with parameter A1-00 (Select Language).

|    | Procedure                                              | LCD Display                                                                                                 |
|----|--------------------------------------------------------|----------------------------------------------------------------------------------------------------|
| 1. | Frequency Reference.                                   | - MODE - DRV Rdy<br>FREF(OPR)<br>U1-01= 0.00Hz<br>U1-02= 0.00Hz LSEQ<br>U1-03= 0.00A LREF<br>JOG FWD WD/REV |
| 2. | Press 🔨 to select the Programming Mode.                | -MODE- PRG<br>Programming<br>HELP FWD DATA                                                                  |
| 3. | Press <b>ENTER</b> to show the Initialization display. | -PRMSET- PRG<br>Initialization<br>▲1-00= 0<br>Select Language<br>← FWD →                                    |
| 4. | Press F1 F2 A to select A1-00 and press ENTER .        | -PRMSET- PRG<br>Select Language<br>A1-00= <b>①</b> *0*<br>English<br>*1"<br>← FWD →                         |
| 5. | Press 🔨 to enter setting 1.                            | -PRG<br>ゲンゴ (Language)<br>A1-0= 1 *0*<br>コヤゴ (Japanese)<br>"1"<br>← FWD →                                   |

|                | Procedure                             | LCD Display |
|----------------|---------------------------------------|-------------|
| 6. Press Enter | and the option will display Japanese. | カキコミ カンリョウ  |

#### **Procedure Example: Setting Parameters**

The example below explains how to change the Deceleration Time parameter C1-01 to 20.0 sec from the default setting of 10.0 sec.

| Procedure                                                         | LCD Display                                                                                                 |
|-------------------------------------------------------------------|----------------------------------------------------------------------------------------------------|
| 1. Frequency Reference display.                                   | - MODE - DRV Rdy<br>FREF(OPR)<br>U1-01= 0.00Hz<br>U1-02= 0.00Hz LSEQ<br>U1-03= 0.00A LREF<br>LOG FWD WD/REV |
| 2. Press <b>A</b> to select the Programming Mode.                 | -MODE- PRG<br>Programming<br>HELP FWD DATA                                                                  |
| 3. Press to show the Initialization display.                      | -PRMSET- PRG<br>Initialization<br>▲1-00= 0<br>Select Language<br>← FWD →                                    |
| 4. Press F1 F2 A V to select parameter C1-01<br>and press ENTER . | -PRMSET- PRG<br>Accel Time 1<br>C1-01= 0010.0Sec<br>(0.0~6000.0)<br>"10.0 sec"<br>← FWD →                   |

|    | Procedure                                                        | LCD Display                                                                                       |
|----|------------------------------------------------------------------|---------------------------------------------------------------------------------------------------|
| 5. | Press F1 F2 A V to enter 20.0 sec.                               | -PRMSET- PRG<br>Accel Time 1<br>C1-01=00 <b>2</b> 0.0Sec<br>(0.0~6000.0)<br>"10.0 sec"<br>← FWD → |
| 6. | Press <b>ENTER</b> to enter and store the new setting for C1-01. | Entry Accepted                                                                                    |

#### **Read/Copy Function Procedure**

• Read

Reads and saves parameter settings from the drive to the option.

Note: The option can perform the Read function an estimated 100,000 times.

• Copy

Copies parameter settings from the option to another Yaskawa drive.

These parameters control the Copy function of the digital operator. The Copy function stores parameter settings into the memory of the digital operator to facilitate the transfer of those settings to other drives that are the same model, capacity, and same control mode setting.

Note: Parameter settings can only be copied to other drives that are the same model, capacity, and have the same control mode setting.

Verify

Verifies that parameter settings in the drive match the parameter settings saved to the option.

The following procedure is used to read parameters from the drive.

Note: Set parameter o3-02 (Read Allowable) to 1 (Enable) to read the parameter settings from the drive.

Set parameter o3-02 to 0 (Disable) to protect the parameter settings in the option.

| Procedure                                                 | LCD Display                                                                                                  |
|-----------------------------------------------------------|----------------------------------------------------------------------------------------------------|
| 1. Frequency Reference display.                           | - MODE - DRV Rdy<br>FREF (OPR)<br>U1-01= 6.00Hz<br>U1-02= 0.00Hz LSEQ<br>U1-03= 0.00A LREF<br>JOG FWD WD/REV |
| 2. Press 🔨 to select the Programming Mode.                | -MODE- PRG<br>Programming<br>HELP FWD DATA                                                                   |
| 3. Press <b>ENTER</b> to show the Initialization display. | -PRMSET- PRG<br>Initialization<br>▲1-00= 0<br>Select Language<br>← FWD →                                     |

|    | Procedure                                                             | LCD Display                                                                       |
|----|-----------------------------------------------------------------------|-----------------------------------------------------------------------------------|
| 4. | Press F1 F2 A to select o3-01 and press                               | -PRMSET- PRG<br>Copy Funtion Sel<br>03-01= <b>①</b> *0*<br>COPY SELECT<br>← FWD → |
| 5. | Press N to enter 1 (INV> OP READ).                                    | -PRMSET- PRG<br>Copy Funtion Sel<br>03-01= 1 *0*<br>INV→OP READ<br>"0"<br>← FWD → |
| 6. | Press and the option will read the parameter settings from the drive. | READ<br>INV→OP READING                                                            |
| 7. | Automatically return to the Copy Function Selection display.          | End<br>READ COMPLETE                                                              |

Connecting the Option to D1000

#### Menu Structure for Option

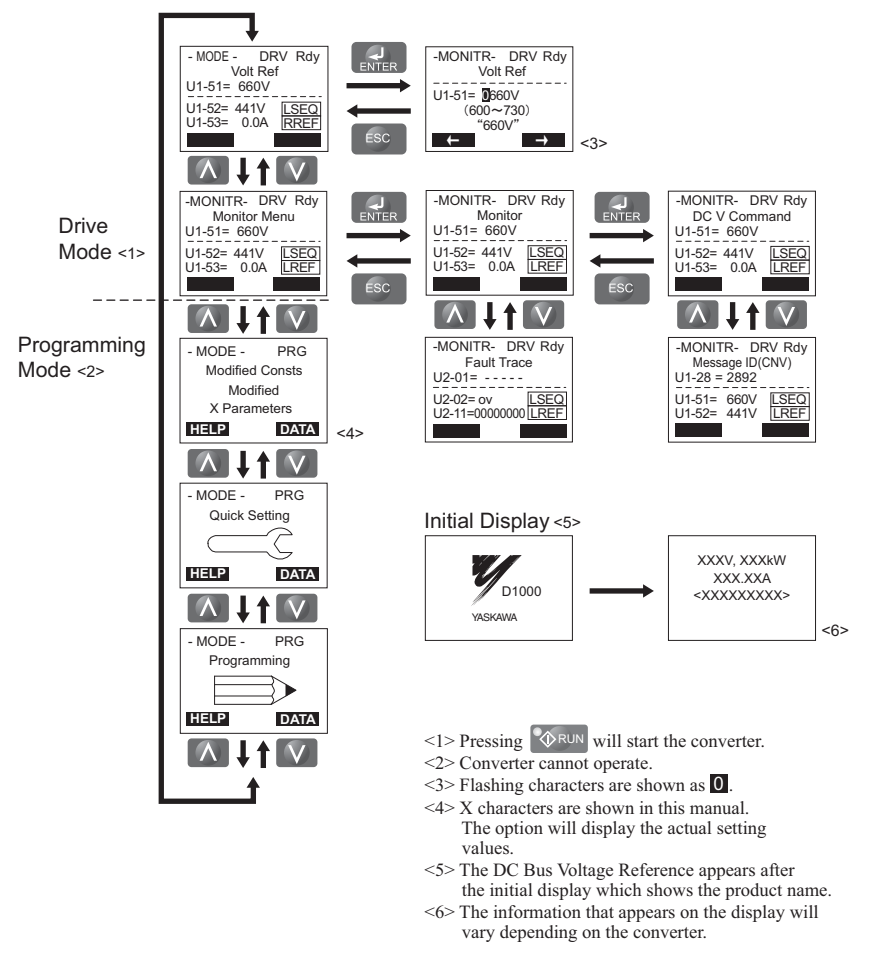

Figure 18 Option Menu Structure

#### Example: Basic Operation

The following procedures are examples of converter operation using the option.

Note: Actual LCD display data varies based on converter parameter settings.

#### Procedure Example: RUN/STOP

Note: If b1-18 is not set to 0 (Operator), press

to set LOCAL.

| Procedure |                                                                                                    | LCD Display                                                                |
|-----------|----------------------------------------------------------------------------------------------------|----------------------------------------------------------------------------|
| 1.        | Apply main power to the converter. The DC Bus Voltage Reference appears after<br>the initial display on the option.                                            | - MODE - DRV Rdy<br>Volt Ref<br>U1-51= 0330V<br>U1-52= 295V<br>U1-53= 0.0A |
| 2.        | Press $enter$ to show the display for inputting the DC Bus voltage reference.<br>If b1-18 is not set to 0 (Operator), press $entering reference$ to set LOCAL. | -MONITR- DRV Rdy<br>Volt Ref<br>U1-51= 0330V<br>(300~360)<br>"330V"<br>↔   |
| 3.        | Press F1 F2 A until the DC bus voltage reference changes to the desired voltage.                                                                               | -MONITR- DRV Rdy<br>Volt Ref<br>U1-51= 320V<br>(300~360)<br>"330V"<br>← →  |
| 4.        | Press VICENTER to set the output voltage.                                                                                                    | Entry Accepted                                                             |

#### 6 Basic Operation

|    | Procedure                                                                                              | LCD Display                                                                       |
|----|----------------------------------------------------------------------------------------------------|-----------------------------------------------------------------------------------|
| 5. | Press RUN to start the operation at the set voltage while the RUN LED is on.                           | - MODE - DRV Rdy<br>Volt Ref<br>U1-51= 320V<br>U1-52= 320V<br>U1-53= 5.0A<br>LREF |
| 6. | Press STOP to stop the operation. The RUN LED will be off when the converter comes to a complete stop. |                                                                                   |

#### **Procedure Example: Viewing Monitors**

| Procedure                                             | LCD Display                                                                                |
|-------------------------------------------------------|--------------------------------------------------------------------------------------------|
| <ol> <li>DC Bus Voltage Reference display.</li> </ol> | - MODE - DRV Rdy<br>Volt Ref<br>U1-51= 320V<br>U1-52= 295V<br>U1-53= 0.0A                  |
| 2. Press 🔨 until the Monitor Menu display appears.    | - MODE - DRV Rdy<br>Monitor Menu<br>U1-51= 320V<br>U1-52= 295V<br>U1-53= 0.0A              |
| 3. Press to show the Monitor display.                 | -MONITR- DRV Rdy<br>Monitor<br>U1-51= 320V<br>U1-52= 295V<br>U1-53= 0.0A                   |
| 4. Press 🔨 RESET to view the converter monitors.      | -MONITR- DRV Rdy<br>Last Fault<br>U2-02= oPr<br>U2-11= 0000000 LSEQ<br>U2-12= 0000000 LREF |

#### Procedure Example: Display Language Selection

The display language can be changed with parameter A1-00 (Select Language).

|    | Procedure                                              | LCD Display                                                                          |
|----|--------------------------------------------------------|--------------------------------------------------------------------------------------|
| 1. | DC Bus Voltage Reference.                              | - MODE - DRV Rdy<br>Volt Ref<br>U1-51= 0330V<br>U1-52= 295V LSEQ<br>U1-53= 0.0A LREF |
| 2. | Press 🔨 to select the Programming Mode.                | -MODE- PRG<br>Programming<br>HELP DATA                                               |
| 3. | Press <b>ENTER</b> to show the Initialization display. | -PRMSET- PRG<br>Initialization<br>▲1-00= 0<br>Select Language                        |
| 4. | Press F1 F2 A to select A1-00 and press ENTER .        | -PRMSET- PRG<br>Select Language<br>A1-00= <b>①</b> *0*<br>English<br>"1" →           |
| 5. | Press 🔨 to enter setting 1.                            | -PRG<br>ゲンゴ (Language)<br>A1-0= 1 *0*<br>コヤゴ (Japanese)<br>"1"<br>→                  |

|                | Procedure                             | LCD Display |
|----------------|---------------------------------------|-------------|
| 6. Press Enter | and the option will display Japanese. | カキコミ カンリョウ  |

#### **Procedure Example: Setting Parameters**

The example below explains how to change the Deceleration Time parameter C1-20 to 20.0 sec from the default setting of 10.0 sec.

| Procedure                                                         | LCD Display                                                                          |
|-------------------------------------------------------------------|--------------------------------------------------------------------------------------|
| 1. DC Bus Voltage Reference display.                              | - MODE - DRV Rdy<br>Volt Ref<br>U1-51= 0330V<br>U1-52= 295V<br>U1-53= 0.0A<br>LREF   |
| 2. Press to select the Programming Mode.                          | -MODE- PRG<br>Programming<br>HELP DATA                                               |
| 3. Press to show the Initialization display.                      | -PRMSET- PRG<br>Initialization<br>▲1-00= 0<br>Select Language                        |
| 4. Press F1 F2 A V to select parameter C1-20<br>and press ENTER . | -PRMSET- PRG<br>VRef Up Rate 1<br>C1-20= 010.0sec<br>(0.0~100.0)<br>"10.0sec"<br>← → |

|    | Procedure                                                        | LCD Display                      |
|----|------------------------------------------------------------------|----------------------------------|
| 5. | Press F1 F2 $\bigwedge$ to enter 20.0 set                        | -PRMSET- PRG<br>VRef Up Rate<br> |
| 6. | Press <b>ENTER</b> to enter and store the new setting for C1-01. | Entry Accepted                   |

#### **Read/Copy Function Procedure**

• Read

Reads and saves parameter settings from the converter to the option.

Note: The option can perform the Read function an estimated 100,000 times.

• Copy

Copies parameter settings from the option to another Yaskawa converter.

These parameters control the Copy function of the digital operator. The Copy function stores parameter settings into the memory of the digital operator to facilitate the transfer of those settings to other converters that are the same model, capacity, and same control mode setting.

Note: Parameter settings can only be copied to other converters that are the same model, capacity, and have the same control mode setting.

Verify

Verifies that parameter settings in the converter match the parameter settings saved to the option.

The following procedure is used to read parameters from the converter.

Note: Set parameter o3-02 (Read Allowable) to 1 (Enable) to read the parameter settings from the converter.

Set parameter o3-02 to 0 (Disable) to protect the parameter settings in the option.

|    | Procedure                                              | LCD Display                                                                        |
|----|--------------------------------------------------------|------------------------------------------------------------------------------------|
| 1. | DC Bus Voltage Reference display.                      | - MODE - DRV Rdy<br>Volt Ref<br>U1-51= 0330V<br>U1-52= 295V<br>U1-53= 0.0A<br>LREF |
| 2. | Press 🔨 to select the Programming Mode.                | -MODE- PRG<br>Programming<br>HELP DATA                                             |
| 3. | Press <b>ENTER</b> to show the Initialization display. | -PRMSET- PRG<br>Initialization<br>▲1-00= 0<br>Select Language                      |

|    | Procedure                                                                 | LCD Display                                                                   |
|----|---------------------------------------------------------------------------|-------------------------------------------------------------------------------|
| 4. | Press F1 F2 A to select o3-01 and press                                   | -PRMSET- PRG<br>Copy Funtion Sel<br>03-01= <b>①</b> *0*<br>COPY SELECT<br>← → |
| 5. | Press N to enter 1 (CNV> OP READ).                                        | -PRMSET- PRG<br>Copy Funtion Sel<br>03-01= 1 *0*<br>CNV→OP READ<br>"0"<br>→   |
| 6. | Press and the option will read the parameter settings from the converter. | READ<br>CNV→OP READING                                                        |
| 7. | Automatically return to the Copy Function Selection display.              | End<br>READ COMPLETE                                                          |

Connecting the Option to R1000

#### Menu Structure for Option

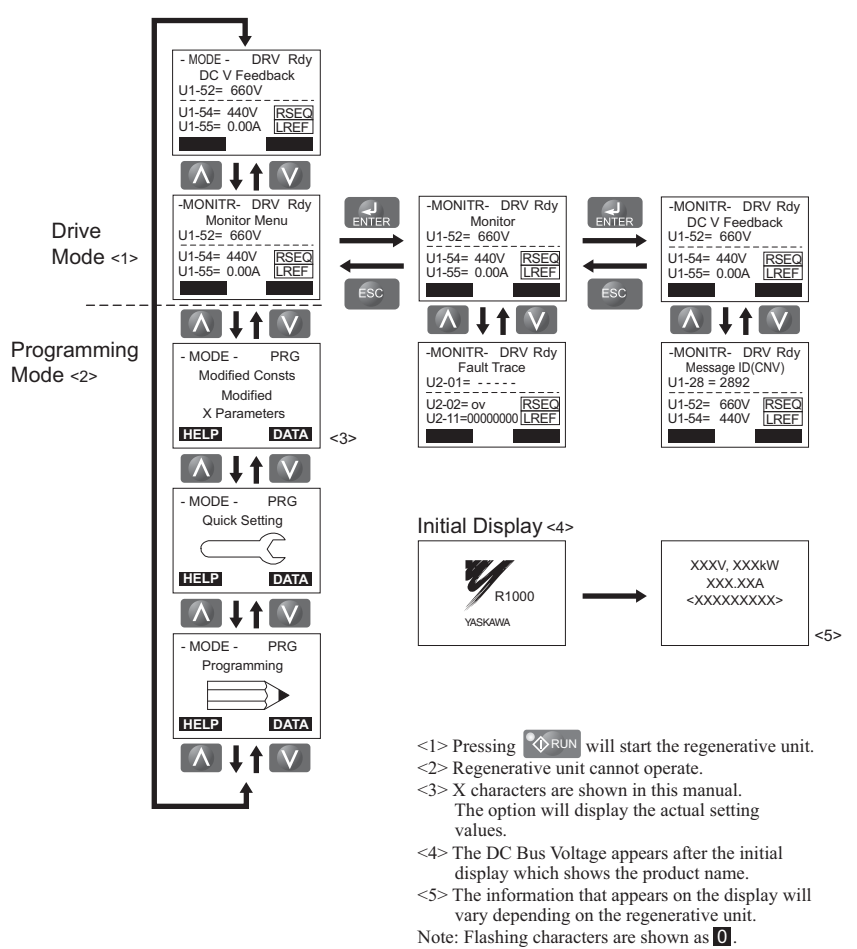

Figure 19 Option Menu Structure

#### Example: Basic Operation

The following procedures are examples of regenerative unit operation using the option.

Note: Actual LCD display data varies based on regenerative unit parameter settings.

#### Procedure Example: RUN/STOP

Note: If b1-18 is not set to 0 (Operator), press

to set LOCAL.

**Procedure Example: Viewing Monitors** 

|    | Procedure                                             | LCD Display                                                                                |
|----|-------------------------------------------------------|--------------------------------------------------------------------------------------------|
| 1. | DC Bus Voltage display.                               | - MODE - DRV Rdy<br>DC V Feedback<br>U1-51= 320V<br>U1-52= 295V LSEQ<br>U1-53= 0.0A LREF   |
| 2. | Press 🚺 🚺 until the Monitor Menu display appears.     | - MODE - DRV Rdy<br>Monitor Menu<br>U1-51= 320V<br>U1-52= 295V<br>U1-53= 0.0A              |
| 3. | Press <b>ENTER</b> to show the Monitor display.       | -MONITR- DRV Rdy<br>Monitor<br>U1-51= 320V<br>U1-52= 295V<br>U1-53= 0.0A<br>LREF           |
| 4. | Press A RESET to view the regenerative unit monitors. | -MONITR- DRV Rdy<br>Last Fault<br>U2-02= oPr<br>U2-11= 0000000 LSEQ<br>U2-12= 0000000 LREF |

### 6 Basic Operation

#### Procedure Example: Display Language Selection

The display language can be changed with parameter A1-00 (Select Language).

| Procedure                                         | LCD Display                                                                               |
|---------------------------------------------------|-------------------------------------------------------------------------------------------|
| 1. DC Bus Voltage.                                | - MODE - DRV Rdy<br>DC V Feedback<br>U1-51= 0330V<br>U1-52= 295V LSEQ<br>U1-53= 0.0A LREF |
| 2. Press 🚺 V to select the Programming Mode.      | -MODE- PRG<br>Programming<br>HELP DATA                                                    |
| 3. Press to show the Initialization display.      | -PRMSET- PRG<br>Initialization<br>▲1-00= 0<br>Select Language                             |
| 4. Press F1 F2 A V to select A1-00 and press F1 . | -PRMSET- PRG<br>Select Language<br>A1-00= <b>①</b> *0*<br>English<br>*1"                  |
| 5. Press <b>()</b> to enter setting 1.            | -PRMSET- PRG<br>ゲンゴ (Language)<br>A1-00= 1 *0*<br>ニホンゴ (Japanese)<br>"1"<br>→             |

|    |             | LCD Display                           | LCD Display |  |
|----|-------------|---------------------------------------|-------------|--|
| 6. | Press ENTER | and the option will display Japanese. | カキコミ カンリョウ  |  |

#### **Procedure Example: Setting Parameters**

The example below explains how to change the Analog Output 1 Monitor Selection parameter H4-01 to 158 from the default setting of 157.

| Procedure                                                        | LCD Display                                                                               |
|------------------------------------------------------------------|-------------------------------------------------------------------------------------------|
| 1. DC Bus Voltage display.                                       | - MODE - DRV Rdy<br>DC V Feedback<br>U1-51= 0330V<br>U1-52= 295V LSEQ<br>U1-53= 0.0A LREF |
| 2. Press <b>A</b> to select the Programming Mode.                | -MODE- PRG<br>Programming<br>HELP DATA                                                    |
| 3. Press <b>ENTER</b> to show the Initialization display.        | -PRMSET- PRG<br>Initialization<br>▲1-00= 0<br>Select Language                             |
| 4. Press F1 F2 A V to select parameter H4-0<br>and press ENTER . | -PRMSET- PRG<br>Term FM FunSel<br>H4-01= 157*157*<br>AC Power<br>"157"<br>← →             |

### 6 Basic Operation

|    | Procedure                                                        | LCD Display                                                                     |
|----|------------------------------------------------------------------|---------------------------------------------------------------------------------|
| 5. | Press F1 F2 A V to enter 158.                                    | -PRMSET- PRG<br>Term FM FunSel<br>H4-01= 158*157*<br>AC Frequency<br>"157"<br>→ |
| 6. | Press <b>ENTER</b> to enter and store the new setting for C1-01. | Entry Accepted                                                                  |

#### Read/Copy Function Procedure

Read

Reads and saves parameter settings from the regenerative unit to the option.

Note: The option can perform the Read function an estimated 100,000 times.

• Copy

Copies parameter settings from the option to another Yaskawa regenerative unit. These parameters control the Copy function of the digital operator. The Copy function stores parameter settings into the memory of the digital operator to facilitate the transfer of those settings to other regenerative units that are the same model, capacity, and same control mode setting.

**Note:** Parameter settings can only be copied to other regenerative units that are the same model, capacity, and have the same control mode setting.

Verify

Verifies that parameter settings in the regenerative unit match the parameter settings saved to the option.

The following procedure is used to read parameters from the regenerative unit.

**Note:** Set parameter o3-02 (Read Allowable) to 1 (Enable) to read the parameter settings from the regenerative unit.

Set parameter o3-02 to 0 (Disable) to protect the parameter settings in the option.

| Procedure                                                 | LCD Display                                                                               |
|-----------------------------------------------------------|-------------------------------------------------------------------------------------------|
| 1. DC Bus Voltage Reference display.                      | - MODE - DRV Rdy<br>DC V Feedback<br>U1-51= 0330V<br>U1-52= 295V LSEQ<br>U1-53= 0.0A LREF |
| 2. Press 🔨 to select the Programming Mode.                | -MODE- PRG<br>Programming<br>HELP DATA                                                    |
| 3. Press <b>ENTER</b> to show the Initialization display. | -PRMSET- PRG<br>Initialization<br>▲1-00= 0<br>Select Language                             |

|    | Procedure                                                                 | LCD Display                                                                   |
|----|---------------------------------------------------------------------------|-------------------------------------------------------------------------------|
| 4. | Press F1 F2 A V to select o3-01 and press                                 | -PRMSET- PRG<br>Copy Funtion Sel<br>03-01= <b>①</b> *0*<br>COPY SELECT<br>← → |
| 5. | Press N to enter 1 (CNV> OP READ).                                        | -PRMSET- PRG<br>Copy Funtion Sel<br>03-01= 1 *0*<br>CNV→OP READ<br>"0"<br>→   |
| 6. | Press and the option will read the parameter settings from the converter. | READ<br>CNV→OP READING                                                        |
| 7. | Automatically return to the Copy Function Selection display.              | End<br>READ COMPLETE                                                          |

## 7 Related Parameters

Parameters related to the use of the option are listed in *Table 13*. Set these parameters as needed for the application.

|       |                       | Unit            |       |       |                                                                                                    |                              |
|-------|-----------------------|-----------------|-------|-------|----------------------------------------------------------------------------------------------------|------------------------------|
| No.   | Name                  | A1000/<br>V1000 | D1000 | R1000 | Description                                                                                                    | Values                       |
| A1-00 | Language<br>Selection | YES             | YES   | YES   | Language selection for the option.<br>This parameter is not reset when the unit is<br>initialized by parameter A1-03.<br>0: English<br>1: Japanese<br>2: German<br>3: French<br>4: Italian<br>5: Spanish<br>6: Portuguese<br>7: Chinese<br>8: Czech<br>9: Russian<br>10: Turkish<br>11: Polish<br>12: Greek<br>Note: 1. To view information on the display in<br>Czech (8), Russian (9), Turkish (10),<br>Polish (11), or Greek (12), use option<br>software version PRG: 0102 or later<br>and A1000 drive software version<br>PRG: 1018 or later. Those languages<br>cannot be displayed on A1000<br>models 4A0930 or 4A1200.<br>2. When using an option with software<br>version PRG: 0101 or later with a<br>D1000 or R1000, only English (0),<br>Japanese (1), and Chinese (7) are<br>available.<br>3. When using an option with a V1000,<br>only English (0), Japanese (1),<br>German (2), French (3), Italian (4),<br>Spanish (5), Portuguese (6), and<br>Chinese (7) are available. | Default: 0<br>Range: 0 to 12 |

**Table 13 Related Parameters** 

|       |                                                  | Unit            |       |       |                                                                                                    |                                      |
|-------|--------------------------------------------------|-----------------|-------|-------|----------------------------------------------------------------------------------------------------|--------------------------------------|
| No.   | Name                                             | A1000/<br>V1000 | D1000 | R1000 | Description                                                                                                    | Values                               |
| b1-01 | Frequency<br>Reference<br>Selection 1            | YES             | N/A   | N/A   | Selects the source of the frequency reference.<br>0: Operator -Digital preset speed d1-01 to d1-<br>17<br>1: Terminals - Analog input terminal A1 or A2<br>2: MEMOBUS/Modbus serial<br>communications<br>3: Option PCB<br>4: Pulse Input (Terminal RP)                    | Default: 1<br>Range: 0 to 4          |
| b1-02 | Run<br>Command<br>Selection 1                    | YES             | YES   | YES   | Selects the Run command input source.<br>0: Operator -RUN and STOP keys on the LCD<br>Operator Option<br>1: Digital input terminals S1 to S7<br>2: MEMOBUS/Modbus serial<br>communications<br>3: Option PCB                                                               | Default: 1<br>Range: 0 to 3          |
| b1-15 | Frequency<br>Reference 2                         | YES             | N/A   | N/A   | Selects the frequency reference input source.<br>0: Operator - Digital preset speed d1-01 to d1-<br>17<br>1: Terminals - Analog input terminal A1 or A2<br>2: MEMOBUS/Modbus serial<br>communications<br>3: Option PCB<br>4: Pulse Input (Terminal RP)                    | Default: 0<br>Range: 0 to 4          |
| b1-16 | Run<br>Command<br>Source 2                       | YES             | N/A   | N/A   | Selects the Run command input source.<br>0: Operator - RUN and STOP keys on the LCD<br>Operator Option<br>1: Digital input terminals S1 to S7<br>2: MEMOBUS/Modbus serial<br>communications<br>3: Option PCB                                                              | Default: 0<br>Range: 0 to 3          |
| b1-18 | Voltage<br>Reference<br>Source                   | N/A             | YES   | N/A   | Sets the input source for the DC bus voltage<br>reference.<br>0: LED operator or LCD operator<br>1: Control circuit terminal (analog input)<br>2: MEMOBUS/Modbus communications<br>3: Option card<br>7: Input voltage based control 1<br>8: Input voltage based control 2 | Default: 0<br>Range: 0 to 3,<br>7, 8 |
| o2-01 | LOCAL/<br>REMOTE<br>Key<br>Function<br>Selection | YES             | YES   | N/A   | Enables/Disables the option LOCAL/<br>REMOTE key.<br>0: Disabled<br>1: Enabled                                                                                                    | Default: 1<br>Range: 0, 1            |

|       | Name                                                                        | Unit            |       |       |                                                                                                    |                             |
|-------|-----------------------------------------------------------------------------|-----------------|-------|-------|----------------------------------------------------------------------------------------------------|-----------------------------|
| No.   |                                                                             | A1000/<br>V1000 | D1000 | R1000 | Description                                                                                                    | Values                      |
| o2-02 | STOP Key<br>Function<br>Selection                                           | YES             | YES   | YES   | Enables/Disables the operator panel STOP key<br>when the unit is operated form external<br>sources (not operator).<br>0: Disabled<br>1: Enabled                                                                                                    | Default: 1<br>Range: 0, 1   |
| 02-05 | Frequency<br>Reference<br>Setting<br>Method<br>Selection                    | YES             | N/A   | N/A   | Selects if the ENTER key press is required<br>when inputting the frequency reference by the<br>digital operator.<br>0: Data/Enter key must be pressed to enter a<br>frequency reference.<br>1: Data/Enter key is not required. The<br>frequency reference is adjusted by the up and<br>down arrow keys.                                                                                                    | Default: 0<br>Range: 0, 1   |
| o2-06 | Operation<br>Selection<br>when LCD<br>Operator<br>Option is<br>Disconnected | YES             | YES   | YES   | Sets unit action when the option is removed in LOCAL mode or with b1-02 = 0.<br>0: The drive, converter, or regenerative unit will continue operation.<br>1: The drive, converter, or regenerative unit will trigger a fault (oPr) and the motor will coast to stop.                                                                                                    | Default: 0<br>Range: 0, 1   |
| o3-01 | Copy<br>Function<br>Selection                                               | YES             | YES   | YES   | This parameter controls the copying of<br>parameters to and from the option.<br>0: COPY SELECT (no function)<br>1: All parameters are copied from the drive to<br>the LCD Operator Option.<br>2: All parameters are copied from the LCD<br>Operator Option to the drive, converter, or<br>regenerative unit.<br>3: Parameter settings in the drive, converter, or<br>regenerative unit are compared to those in the<br>LCD Operator Option.<br>Note: When using the copy function, the drive<br>model number (o2-04), software number (U1-<br>14), and control method (A1-02) must match<br>or an error will occur. | Default: 0<br>Range: 0 to 3 |
| 03-02 | Copy<br>Allowable                                                           | YES             | YES   | YES   | Enables or disables reading of unit parameter<br>settings.<br>0: Disabled - Read not allowed<br>1: Enabled - Read allowed                                                                                                    | Default: 0<br>Range: 0, 1   |

### 8 Option Fault Diagnostics

#### Error Code and Connection Messages

Fault/Error code text will appear on the option display to indicate a specific fault. The fault codes in *Table 14* are displayed on the LED operator and/or the option displays. For information on the fault codes not listed in *Table 14*, refer to the unit manual.

When an option fault occurs, ensure that the communication cable is properly connected to the option and it is not loose.

Contact your nearest Yaskawa representative or sales department if the cable appears to be connect properly but still no message appears to indicate the error.

Note: If A1000, D1000, or R1000 is used, the fault codes are displayed on the option only.

| LCD Operator (V1000)                                 |                                | Description                                                                                              |
|------------------------------------------------------|--------------------------------|----------------------------------------------------------------------------------------------------|
|                                                      |                                | Option is connected<br>This is not an error message.                                                     |
|                                                      |                                | This is not an error message. Occurs when the option is connected to the unit.                           |
| LCD Operator (V1000)                                 |                                | Description                                                                                              |
| CPE00                                                |                                | LCD Operator Option Communication Error 1                                                                |
| COM-ERR (OP&INV)                                     |                                | Occurs when the unit cannot communicate with the option within 5 seconds after the power is switched on. |
| Cau                                                  | se                             | Possible Solution                                                                                        |
| Communication cable be<br>the unit is not properly c | tween the option and onnected. | Remove and reconnect the option.                                                                         |
| Problem with the option.                             |                                | Replace the option.                                                                                      |
| Problem with the control                             | circuit in the unit.           | <ul><li>Cycle power to the unit.</li><li>Replace the unit.</li></ul>                                     |
| LCD Operator (V1000)                                 |                                | Description                                                                                              |
| CPE01                                                |                                | LCD Operator Option Communication Error 2                                                                |
| COM-ERR (OP&INV)                                     | <1>                            | Occurs when the unit does not respond to the option for longer than 2 seconds.                           |
| Cau                                                  | se                             | Possible Solution                                                                                        |
| Connector on the option damaged.                     | cable is loose or              | Remove and reconnect the option.                                                                         |
| Problem with the option.                             |                                | Replace the option.                                                                                      |
| Problem with the control                             | circuit in the unit.           | <ul><li>Cycle power to the unit.</li><li>Replace the unit.</li></ul>                                     |

Table 14 Fault/Error Code Displays

| LCD Operator              | LED Operator<br>(V1000) | Description                                                                                                    |  |
|---------------------------|-------------------------|----------------------------------------------------------------------------------------------------|--|
|                           | oPr                     | LCD Operator Option Connection Fault                                                                                                    |  |
| oPr<br>Oper Disconnect    | oPr                     | Data should appear on the LED operator. By reconnecting the option to the unit, data should also appear on option display. An oPr fault will occur when both of the following conditions are true:<br>Output is interrupted when the option is disconnected ( $o2-06 = 1$ ). The Run command is assigned to the option ( $b1-02/b1-16 = 0$ and LOCAL is selected). |  |
| Cau                       | se                      | Possible Solution                                                                                                    |  |
| Option is not properly co | onnected to the unit.   | <ul> <li>Check the connection between the option and the unit.</li> <li>Replace the cable if damaged.</li> <li>Turn off the unit input power and disconnect the option.<br/>Reconnect the option and reapply unit input power.</li> </ul>                                                                                                    |  |

<1> Display will vary depending on operation status.

## 9 Specifications

| Table 15 C | Option S | pecifications |
|------------|----------|---------------|
|------------|----------|---------------|

| Model                                                                             | JVOP-180                                                                         |  |  |
|-----------------------------------------------------------------------------------|----------------------------------------------------------------------------------|--|--|
| Connector                                                                         | RJ-45                                                                            |  |  |
| Power Supply                                                                      | Powered from the unit (DC +5 V $\pm$ 5%)                                         |  |  |
| Operating Temperature $-10$ to $+50^{\circ}$ C ( $+14$ to $+122^{\circ}$ F) $<1>$ |                                                                                  |  |  |
| Humidity                                                                          | up to 95% RH (no condensation)                                                   |  |  |
| Storage Temperature                                                               | -20 to +60°C (-4 to +140°F)<br>(allowed for short-term transport of the product) |  |  |
| Area of Use Indoor (free of corrosive gas, airborne particles, etc.)              |                                                                                  |  |  |
| Altitude                                                                          | Up to 1000 m (3280 ft.)                                                          |  |  |
| Shock                                                                             | 10 to 20 Hz: 9.8 m/s <sup>2</sup><br>20 to 55 Hz: 5.9 m/s <sup>2</sup>           |  |  |
| Read Function<br>Limitation                                                       | Estimated 100,000 times                                                          |  |  |

<1> The LCD display may respond more slowly if the ambient temperature falls below freezing. Higher temperatures can also shorten the performance life of the LCD display.

## 10 Revision History

The revision dates and numbers of the revised manuals are given on the bottom of the back cover.

MANUAL NO.

TOBP C730600 29A <1>

Published in Japan June 2008

Revision number

- Date of publication

| Date of Publication | Rev. No. | Section                    | Revised Content                                                     |
|---------------------|----------|----------------------------|---------------------------------------------------------------------|
| May 2024            | <20>     | Back cover                 | Revision: Address                                                   |
| April 2020          | <19>     | -                          | Address in Japanese version.                                        |
| March 2020          | <18>     | Back cover                 | Revision: Address                                                   |
| October 2019        | <17>     | Back cover                 | Revision: Address                                                   |
| August 2018         | <16>     | -                          | Address in Japanese version.                                        |
| September 2017      | <15>     | Back cover                 | Revision: Address                                                   |
| October 2016        | <14>     | Back cover                 | Revision: Address                                                   |
| July 2016           | .1.0.    | Front cover                | Revision: Format                                                    |
| July 2010           | <13>     | Back cover                 | Revision: Address and format                                        |
| December 2013 <12>  |          | Front cover,<br>back cover | Revision: The title of the manual                                   |
| Nexternhan 2012     | <11>     | All Chapters               | Revision: Application to the R1000                                  |
| November 2015       |          | Back cover                 | Revision: Address                                                   |
| Manah 2012          | <10>     | All Chapters               | Revision: Application to the D1000                                  |
| Waren 2015          |          | Back cover                 | Revision: Address                                                   |
| November 2012       | <9>      | Chapter 2, 4,<br>5, and 7  | Revision: Revised in accordance with software and hardware upgrade. |
|                     |          | Back cover                 | Revision: Address                                                   |
| July 2012           | <8>      | Back cover                 | Revision: Address                                                   |
| June 2011           | <7>      | Front cover,<br>back cover | Revision: Format                                                    |
| October 2010        | <6>      | Chapter 4                  | Revision: Figure5                                                   |
| August 2010         | <5>      | Back cover                 | Revision: Address                                                   |
| April 2010          | <4>      | Back cover                 | Revision: Address                                                   |
| December 2008       | <3>      | Chapter 3                  | Revision: The part numbers of the additional parts.                 |
| August 2008         | <2>      | All Chapters               | Revision: The title of the manual                                   |
| August 2008         |          |                            | Revision: Application to the A1000                                  |

| Date of Publication | Rev. No. | Section    | Revised Content   |
|---------------------|----------|------------|-------------------|
| June 2008           | <1>      | Back cover | Revision: Address |
| November 2007       | -        | -          | First edition     |

### YASKAWA AC Drive 1000-Series Option LCD Operator Installation Manual

DRIVE CENTER (INVERTER PLANT) 2-13-1, Nishimiyaichi, Yukuhashi, Fukuoka, 824-8 Phone: +81-930-25-2548 Fax: +81-930-25-3431 www.yaskawa.co.jp

#### YASKAWA ELECTRIC CORPORATION

New Pier Takeshiba South Tower, 1-16-1, Kaigan, Minatoku, Tokyo, 105-6891, Japan Phone: +81-3-5402-4502 Fax: +81-3-5402-4580 www.yaskawa.co.jp

#### YASKAWA AMERICA, INC.

2121, Norman Drive South, Waukegan, IL 60085, U.S.A. Phone: +1-800-YASKAWA (927-5292) or +1-847-887-7000 Fax: +1-847-887-7310 www.vaskawa.com

#### YASKAWA ELÉTRICO DO BRASIL LTDA. 777, Avenida Piraporinha, Diadema, São Paulo, 09950-000, Brasil

Phone: +55-11-3585-1100 Fax: +55-11-3585-1187 www.vaskawa.com.br

#### YASKAWA EUROPE GmbH

Philipp-Reis-Str. 6, 65795 Hattersheim am Main, Germany Phone: +49-6196-569-300 Fax: +49-6196-569-398 www.yaskawa.eu.com E-mail: info@yaskawa.eu.com

#### YASKAWA ELECTRIC KOREA CORPORATION

6F. 112, LS-ro, Dongan-gu, Anvang-si, Gyeonggi-do, Korea Phone: +82-31-8015-4224 Fax: +82-31-8015-5034 www.yaskawa.co.kr

#### YASKAWA ASIA PACIFIC PTE. LTD.

30A, Kallang Place, #06-01, 339213, Singapore Phone: +65-6282-3003 Fax: +65-6289-3003 www.yaskawa.com.sg

#### YASKAWA ELECTRIC (THAILAND) CO., LTD.

 So, 1F-5F, Flourish Building, Soi Ratchadapisek 18, Ratchadapisek Road, Huaykwang, Bangkok, 10310, Thailand Phone: +66-2-017-0099 Fax: +66-2-017-0799 www.vaskawa.co.th

YASKAWA ELECTRIC (CHINA) CO., LTD. 225 Link Square 1, No 222, Hubin Road, Shanghai, 200021, China 22F, Link Square 1, No.222, Hubin Road, Shanghai, 2 Phone: +86-21-5385-2200 Fax: +86-21-5385-3299 www.yaskawa.com.cn

#### YASKAWA ELECTRIC (CHINA) CO., LTD. BEIJING OFFICE Room 1011, Tower W3 Oriental Plaza, No. 1, East Chang An Avenue,

Dong Cheng District, Beijing, 100738, China Phone: +86-10-8518-4086 Fax: +86-10-8518-4082

#### YASKAWA ELECTRIC TAIWAN CORPORATION

12F, No. 207, Section 3, Beishin Road, Shindian District, New Taipei City 23143, Taiwan Phone: +886-2-8913-1333 Fax: +886-2-8913-1513 or +886-2-8913-1519 www.yaskawa.com.tw

#### YASKAWA INDIA PRIVATE LIMITED

#17/A, Electronics City, Hosur Road, Bengaluru, 560 100 (Karnataka), India Phone: +91-80-4244-1900 Fax: +91-80-4244-1901 www.vaskawaindia.in

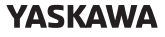

In the event that the end user of this product is to be the military and said product is to be employed in any weapons systems or the manufacture thereof, the export will fall under the relevant regulations as stipulated in the Foreign Exchange and Foreign Trade Regulations. Therefore, be sure to follow all procedures and submit all relevant documentation according to any and all rules, regulations and laws that may apply.

Specifications are subject to change without notice for ongoing product modifications and improvements

© 2007 YASKAWA ELECTRIC CORPORATION

MANUAL NO. TOBP C730600 29G <20>-0

Published in Japan May 2024 23-2-25

YASKAWA ELECTRIC CORPORATION